# Workday: View Your Team's Information

To view a team member's information in Workday, you'll need to navigate to his/her profile and then you can view his/her information.

### LOCATE A TEAM MEMBER'S PROFILE

From the Workday homepage:

1. Type in the team member's name in the Search box on the top left.

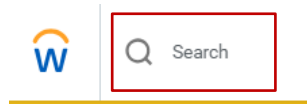

2. When typing in the name, the person should populate just below the search box. Click on his/her name. Alternatively, you can press the enter button on your keyboard to be directed to a list of results, where you can click on the name.

Note: Workday is intuitive and allows you to type in at least two letters of a first and last name (with a space in between) to pull a result. For example, "As Sm" in the search box may result with "Ashley Smith."

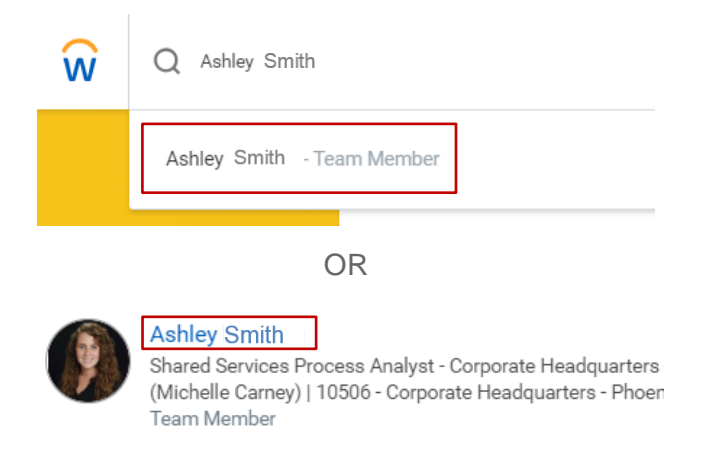

### VIEW JOB TITLE

From a team member's profile page:

**1.** Job title is located under the profile photo or icon on the top left.

Note: All job titles include the site name and city, state.

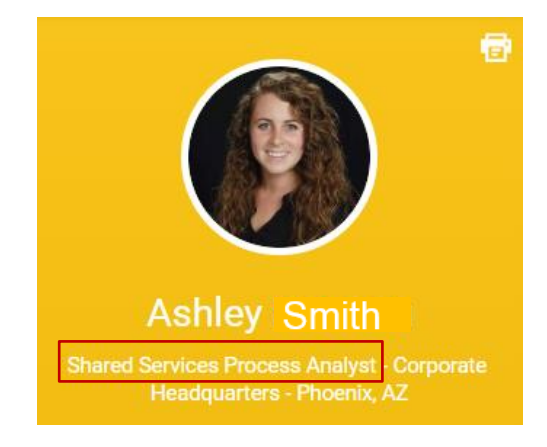

## VIEW TEAM MEMBER ID NUMBER

From a team member's profile page:

1. Team Member ID number is located on the top right under **Job Details**.

#### Job Details

Team Member ID

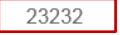

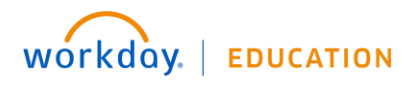

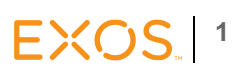

# Workday: View Your Team's Information

### VIEW CONTINUOUS SERVICE DATE

From a team member's profile page:

1. Continuous Service Date is located on the right side under **Job Details**.

| Team Member ID          | 23232                   |  |  |
|-------------------------|-------------------------|--|--|
| Organization            | EXOS () >> People       |  |  |
| Position                | 11096 Shared Serv<br>AZ |  |  |
| Business Title          | Shared Services Pi      |  |  |
| Job Profile             | People Operations       |  |  |
| Job Family              | Corporate Admin >       |  |  |
| Team Member Type        | Regular                 |  |  |
| Management Level        | Individual Contribu     |  |  |
| Time Type               | Full time               |  |  |
| FTE                     | 100.00%                 |  |  |
| Location                | 10506 - Corpor          |  |  |
| Hire Date               | 10/08/2018              |  |  |
| Original Hire Date      | 10/08/2018              |  |  |
| Continuous Service Date | 10/08/2018              |  |  |
|                         |                         |  |  |

# Job Details

#### VIEW CURRENT COMPENSATION

From a team member's profile page:

**1.** On the left, click on the Compensation tab.

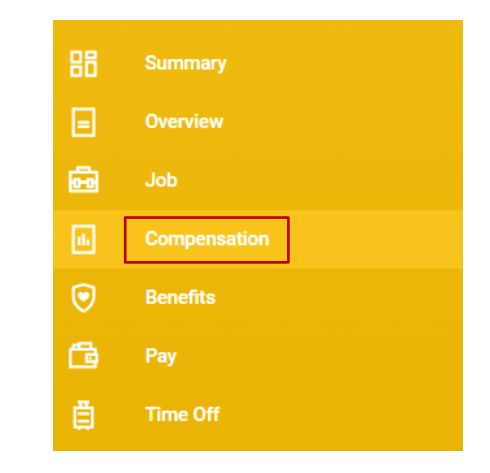

 Under Compensation, view current compensation under Assignment (the plan type can be hourly, salary, or unit).

#### Compensation

| Compensation Package    | EXOS Compensation Package    |           |                   |               |  |
|-------------------------|------------------------------|-----------|-------------------|---------------|--|
| Grade                   | 1H                           |           |                   |               |  |
| Company                 | 17 - EXOS Human Capital, LLC |           |                   |               |  |
| Plan Assignments 1 item |                              |           |                   |               |  |
| Effective Date          |                              | Plan Type | Compensation Plan | Assignment    |  |
| 10/08/2018              |                              | Hourly    | Hourly Plan       | 30 USD Hourly |  |
| 4                       |                              |           |                   |               |  |

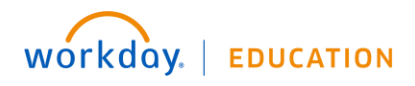

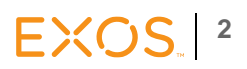